# Fehlerbehebung bei Smartports auf Switches der Serien Sx250, Sx350, SG350X oder Sx550X

#### Ziel:

In diesem Dokument wird erläutert, wie Sie die Smartport-Funktion identifizieren, beheben und deaktivieren können, wenn Probleme mit Ihrem Switch auftreten.

#### Unterstützte Geräte | Softwareversion

- Serie Sx250 | <u>2,5,7</u>
- Sx350-Serie | <u>2,5,7</u>
- SG350X-Serie | <u>2,5,7</u>
- Sx550X-Serie | <u>2,5,7</u>

#### Dieser Artikel beantwortet die folgenden Fragen:

- Ist die Smartport-Funktion aktiviert?
- Was ist, wenn die Smartport-Funktion aktiviert ist, sie aber offenbar nicht funktioniert?
- Wie kann ich die Smartport-Funktion deaktivieren?

# Einführung

Wussten Sie, dass die Switches Sx250, Sx350, SG350X und Sx550 über eine Smartport-Funktion verfügen?

Diese Smartport-Funktion wendet eine vorkonfigurierte Konfiguration auf diesen Switch-Port an, basierend auf dem Gerätetyp, der eine Verbindung herzustellen versucht. Mit Auto Smartport kann der Switch diese Konfigurationen automatisch auf Schnittstellen anwenden, wenn er das Gerät erkennt.

Smartports verfügen über voreingestellte Konfigurationen für folgende Bereiche:

- Drucker
- Desktop
- Gast
- Server
- Host
- IP-Kamera
- IP-Telefon
- IP-Telefon + Desktop
- Switch
- Router
- Wireless Access Points

Smartports können für Sie eine enorme Zeitersparnis darstellen, es kann jedoch vorkommen, dass Sie Ihre Einstellungen ändern müssen. In einigen Fällen ist es möglicherweise einfacher, <u>die</u> <u>Smartport-Funktion</u> einfach <u>zu deaktivieren</u> und fortzufahren! Nicht sicher? Weitere Einzelheiten finden Sie in diesem Artikel.

Zunächst wollen wir herausfinden, ob die Smartport-Funktion aktiviert ist.

### Ist die Smartport-Funktion aktiviert?

Die kurze Antwort, es kommt darauf an!

Wenn Sie die Firmware-Version 2.5.7 oder früher haben, ist die Smartport-Funktion standardmäßig **aktiviert**. Wenn Sie diese Einstellung also nicht geändert haben, ist sie aktiviert.

Wenn Sie eine Firmware-Version 2.4.5.47 (oder früher) haben und ein Upgrade auf die neueste Version (Februar 2021) 2.5.7 (oder höher, wenn verfügbar) durchführen, bleibt die Standardeinstellung bei **aktivierter** Smartport-Funktion, sofern Sie diese Funktion nicht manuell deaktiviert haben.

Wenn Sie einen Switch mit der Firmware-Version 2.5.7 (oder höher) erwerben, wird die Smartport-Funktion standardmäßig **deaktiviert**. Diese Änderung wurde vorgenommen, weil einige Kunden die Smartport-Funktion nicht unbedingt verwenden wollten oder weil sie ein Problem mit der Konnektivität verursachte und die Kunden nicht erkannten, dass sie aktiviert war.

Wenn Sie sich nicht sicher sind, ob die Funktion aktiviert ist, können Sie dies überprüfen. Navigieren Sie zu **Smartport > Eigenschaften**. An dieser Stelle können Sie die Smartport-Einstellungen anzeigen oder <u>die Funktion</u> einfach <u>deaktivieren</u>, wenn Sie dies möchten.

Wenn Sie detaillierte Schritte zur Aktualisierung der Firmware wünschen, lesen Sie den Artikel <u>Firmware-Upgrade auf einem Switch</u>.

# Was ist, wenn die Smartport-Funktion aktiviert ist, sie aber offenbar nicht funktioniert?

Um diese möglichen Probleme zu überprüfen, melden Sie sich bei der Webbenutzeroberfläche (UI) des Switches an.

| ululu Switch                       | Application: Switch Management<br>Username:<br>Password:<br>Language: English<br>Log In Secure Browsing (HTTPS) |
|------------------------------------|----------------------------------------------------------------------------------------------------|
| © 2011-2017 Cisco Systems, Inc     | All Rights Reserved.                                                                                            |
| Cisco, Cisco Systems, and the Cis  | co Systems logo are registered trademarks or trademarks of Cisco Systems, Inc. and/or its affiliates in the     |
| United States and certain other co | untries.                                                                                                    |

Ändern Sie in der Webbenutzeroberfläche den Anzeigemodus von *Basic (Einfach)* in *Advanced (Erweitert)*. Diese befindet sich in der rechten oberen Ecke des Bildschirms.

| nguage: | English | ~ | Display Mode: | Basic    | ~ | Logout | SNA | About | Help |
|---------|---------|---|---------------|----------|---|--------|-----|-------|------|
|         |         |   |               | Basic    |   |        |     |       | 0    |
|         |         |   |               | Advanced |   |        |     |       |      |
|         |         |   |               |          |   |        |     |       |      |
|         |         |   |               |          |   |        |     |       |      |
|         | _       | - | _             | _        | - | _      | -   | _     |      |
|         |         |   |               |          |   |        |     |       |      |
|         |         |   |               |          |   |        |     |       |      |
|         |         |   |               |          |   |        |     |       |      |
|         |         |   |               |          |   |        |     |       |      |
|         |         |   |               |          |   |        |     |       |      |

#### Überprüfen der Erkennungsprotokolleinstellungen

Der Switch erfordert die Aktivierung des Cisco Discovery Protocol (CDP) und/oder Layer Link Discovery Protocol (LLDP). Diese Protokolle tauschen Identifizierungsinformationen zwischen angeschlossenen Geräten oder Netzwerkgeräten aus, wodurch ein Gerät den Gerätetyp, die Betriebssystemversion, die IP-Adresse, die Konfiguration und die Funktionen an den Switch weitergeben kann. CDP, von Cisco entwickelt, kann auch von anderen Herstellern übernommen worden sein. Wenn diese Funktion auf Geräten von Drittanbietern aktiviert ist, kann sie auch vom Cisco Switch erkannt werden. Sowohl CDP als auch LLDP sind standardmäßig aktiviert. Wenn Sie es also nicht manuell ändern, können Sie mit dem <u>nächsten Abschnitt</u> fortfahren.

Wenn CDP und LLDP manuell wieder aktiviert werden müssen, müssen Sie Ihr Gerät neu starten, um festzustellen, ob die Smartport-Funktion nun funktioniert. Sie können diese auf der Registerkarte *Administration* überprüfen. Wenn das Ihr Problem behebt, gratulieren Sie!

Wenn ein Gerät weder durch CDP noch LLDP eindeutig identifiziert wird, können Sie die Smartport-Funktion deaktivieren, um Probleme zu beheben. Klicken Sie, um zum Abschnitt <u>zur</u> <u>Deaktivierung von Smartports</u> zu springen.

#### Port-Konfigurationen überprüfen

#### Schritt 1

Gehen Sie zu **Administration > Logs > RAM Memory**. Überprüfen Sie die Geräteprotokolle. Achten Sie auf die Sperrung der Ports, die an die klassische Sperre angeschlossen ist, oder auf alle Einträge, die nicht auf eine von Ihnen eingestellte Konfiguration zurückzuführen sind. Suchen Sie außerdem nach Einträgen, bei denen Ports als *deaktiviert* oder *deaktiviert* platziert werden können.

| RAM Memory                                               |                      |               |                                                                                                    |  |  |  |  |  |  |  |
|----------------------------------------------------------|----------------------|---------------|----------------------------------------------------------------------------------------------------|--|--|--|--|--|--|--|
| Alert Icon Blinking: Enabled Disable Alert Icon Blinking |                      |               |                                                                                                    |  |  |  |  |  |  |  |
| RAM Memory Log Table Showing 1-10 of 32 10 💌             |                      |               |                                                                                                    |  |  |  |  |  |  |  |
| Log Index                                                | Log Time             | Severity      | Description                                                                                               |  |  |  |  |  |  |  |
| 2147483616                                               | 2012-Jul-19 18:46:27 | Informational | %AAA-I-CONNECT: New http connection for user cisco, source 192.168.1.1 destination 192.168.1.254 ACCEPTED |  |  |  |  |  |  |  |
| 2147483617                                               | 2012-Jul-19 18:21:26 | Informational | %BOOTP_DHCP_CL-I-BOOTPCONFIGURED: The device has been configured via BOOTP                                |  |  |  |  |  |  |  |
| 2147483618                                               | 2012-Jul-19 18:21:24 | Warning       | %STP-W-PORTSTATUS: gi2: STP status Forwarding                                                             |  |  |  |  |  |  |  |
| 2147483619                                               | 2012-Jul-19 18:21:20 | Informational | %LINK-I-Up: Vlan 1                                                                                        |  |  |  |  |  |  |  |
| 2147483620                                               | 2012-Jul-19 18:21:20 | Informational | %LINK-I-Up: gi2                                                                                           |  |  |  |  |  |  |  |
| 2147483621                                               | 2012-Jul-19 17:58:57 | Informational | %INIT-I-Startup: Cold Startup                                                                             |  |  |  |  |  |  |  |
| 2147483622                                               | 2012-Jul-19 17:56:48 | Warning       | %LINK-W-Down: gi20                                                                                        |  |  |  |  |  |  |  |
| 2147483623                                               | 2012-Jul-19 17:56:48 | Warning       | %LINK-W-Down: gi19                                                                                        |  |  |  |  |  |  |  |
| 2147483624                                               | 2012-Jul-19 17:56:48 | Warning       | %LINK-W-Down: gi18                                                                                        |  |  |  |  |  |  |  |
| 2147483625                                               | 2012-Jul-19 17:56:48 | Warning       | %LINK-W-Down: gi17                                                                                        |  |  |  |  |  |  |  |
| Clear Logs                                               |                      |               |                                                                                                    |  |  |  |  |  |  |  |

#### Schritt 2

Navigieren Sie zu Administration > Discovery LLDP neighbor > LLDP Neighbor Information.

| Administration                      |
|-------------------------------------|
| System Settings                     |
| Console Settings                    |
| Stack Management                    |
| User Accounts                       |
| Idle Session Timeout                |
| Time Settings                       |
| <ul> <li>System Log</li> </ul>      |
| File Management                     |
| Reboot                              |
| Routing Resources                   |
| Discovery - Bonjour                 |
| Discovery - LLDP                    |
| Properties                          |
| Port Settings                       |
| LLDP MED Network Policy             |
| LLDP MED Port Settings              |
| LLDP Port Status                    |
| LLDP Local Information              |
| LLDP Neighbor Information           |
| LLDP Statistics                     |
| LLDP Overloading                    |
| <ul> <li>Discovery - CDP</li> </ul> |
| Properties                          |
| Interface Settings                  |

#### Schritt 3

Überprüfen Sie die Geräte, die mit Ihrem Switch verbunden sein können oder nicht. Überprüfen Sie, ob es sich um die richtigen Geräte handelt und ob die IP-Adressen korrekt sind.

| LLDP Neighbor Table         Filter:       Local Port equals to GE2       Go       Clear Filter         Local Port       Chassis ID Subtype       Chassis ID       Port ID Subtype       Port ID       System Name       Time to Live         GE2       MAC address       f8:75:a4:3b:af:3b       MAC address       f8:75:a4:3b:af:3b       1957         GE13       MAC address       68:90:e2:56:4d:f1       Interface name       LAN       router564DF1       105         GE16       MAC address       f8:75:a4:3b:af:3b       MAC address       f8:75:a4:3b:af:3b       2962         Delete       Details       Refresh       LLDP Port Status Table       Ference                                                                                                    | LLDP Neigh             | LLDP Neighbor Information |                   |                 |                   |              |              |  |  |  |
|----------------------------------------------------------------------------------------------------|------------------------|---------------------------|-------------------|-----------------|-------------------|--------------|--------------|--|--|--|
| Filter:       Local Port equals to GE2       Go       Clear Filter         Local Port       Chassis ID       Subtype       Port ID       System Name       Time to Live         GE2       MAC address       f8:75:a4:3b:af:3b       MAC address       f8:75:a4:3b:af:3b       1957         GE13       MAC address       68:9c:e2:66:4d:f1       Interface name       LAN       router564DF1       105         GE16       MAC address       f8:75:a4:3b:af:3b       MAC address       f8:75:a4:3b:af:3b       2962         Delete       Details       Refresh       LLDP Port Status Table       LLDP Port Status Table                                                                                                    | LLDP Neighbor Table    |                           |                   |                 |                   |              |              |  |  |  |
| Local Port       Chassis ID Subtype       Chassis ID       Port ID Subtype       Port ID       System Name       Time to Live         GE2       MAC address       f8:75:a4:3b:af:3b       MAC address       f8:75:a4:3b:af:3b       1957         GE13       MAC address       68:9c:e2:56:4d:f1       Interface name       LAN       router564DF1       105         GE16       MAC address       f8:75:a4:3b:af:3b       MAC address       f8:75:a4:3b:af:3b       2962         Delete       Details       Refresh       LLDP Port Status Table       LLDP       LLDP       LLD                                                                                                    | Filter: Loca           | al Port equals to GE2     | GoCle             | ar Filter       |                   |              |              |  |  |  |
| GE2         MAC address         f8:75:a4:3b:af:3b         1957           GE13         MAC address         68:9c:e2:56:4d:11         Interface name         LAN         router564DF1         105           GE16         MAC address         f8:75:a4:3b:af:3b         MAC address         f8:75:a4:3b:af:3b         2962           Delete         Details         Refresh         ELLDP Port Status Table         ELLDP Port Status Table                                                                                                    | Local Port             | Chassis ID Subtype        | Chassis ID        | Port ID Subtype | Port ID           | System Name  | Time to Live |  |  |  |
| GE13       MAC address       68:9c:e2:56:4d:f1       Interface name       LAN       router564DF1       105         GE16       MAC address       f8:75:a4:3b:af:3b       MAC address       f8:75:a4:3b:af:3b       2962         Delete       Details       Refresh       Image: Control of the second second seco | GE2                    | MAC address               | f8:75:a4:3b:af:3b | MAC address     | f8:75:a4:3b:af:3b |              | 1957         |  |  |  |
| GE16     MAC address     f8:75:a4:3b:af:3b     2962       Delete     Details     Refresh                                                                                                    | GE13                   | MAC address               | 68:9c:e2:56:4d:f1 | Interface name  | LAN               | router564DF1 | 105          |  |  |  |
| Delete         Details         Refresh           LLDP Port Status Table                                                                                                    | GE16                   | MAC address               | f8:75:a4:3b:af:3b | MAC address     | f8:75:a4:3b:af:3b |              | 2962         |  |  |  |
| LLDP Port Status Table                                                                                                    | Delete Details Refresh |                           |                   |                 |                   |              |              |  |  |  |
|                                                                                                    | LLDP Port Status Table |                           |                   |                 |                   |              |              |  |  |  |
|                                                                                                    |                        |                           |                   |                 |                   |              |              |  |  |  |

#### Schritt 4

Gehen Sie zu Administration > Discovery CDP > CDP Neighbor Information.

| - Administration                    | • |
|-------------------------------------|---|
| System Settings                     |   |
| Console Settings                    |   |
| Stack Management                    |   |
| User Accounts                       |   |
| Idle Session Timeout                |   |
| <ul> <li>Time Settings</li> </ul>   |   |
| <ul> <li>System Log</li> </ul>      |   |
| <ul> <li>File Management</li> </ul> |   |
| Reboot                              |   |
| Routing Resources                   |   |
| Discovery - Bonjour                 |   |
| Discovery - LLDP                    |   |
| Discovery - CDP                     |   |
| Properties                          |   |
| Interface Settings                  |   |
| CDP Local Information               |   |
| CDP Neighbor Information 3          |   |
| CDP Statistics                      |   |
| Ping                                |   |
| Traceroute                          |   |
| <ul> <li>Port Management</li> </ul> |   |
| <ul> <li>Smartport</li> </ul>       |   |
| <ul> <li>VLAN Management</li> </ul> | • |

#### Schritt 5

Überprüfen Sie alle verfügbaren CDP-Informationen. Wenn weiterhin Verbindungsprobleme bestehen, befolgen Sie die Schritte im nächsten Abschnitt, um die Smartport-Funktion zu deaktivieren.

| CDP Neighbor Information |                                                   |                 |                       |                    |              |          |                    |  |  |
|--------------------------|---------------------------------------------------|-----------------|-----------------------|--------------------|--------------|----------|--------------------|--|--|
| CDP Neighbo              | CDP Neighbor Information Table                    |                 |                       |                    |              |          |                    |  |  |
| Filter:                  | Filter: Local interface equals to Go Clear Filter |                 |                       |                    |              |          |                    |  |  |
| Device ID                | System Name                                       | Local Interface | Advertisement Version | Time to Live (sec) | Capabilities | Platform | Neighbor Interface |  |  |
| 0 results found          | l                                                 |                 |                       |                    |              |          |                    |  |  |
| Clear Table              | Details                                           | Refresh         |                       |                    |              |          |                    |  |  |
|                          |                                                   |                 |                       |                    |              |          |                    |  |  |
|                          |                                                   |                 |                       |                    |              |          |                    |  |  |
|                          |                                                   |                 |                       |                    |              |          |                    |  |  |
|                          |                                                   |                 |                       |                    |              |          |                    |  |  |
|                          |                                                   |                 |                       |                    |              |          |                    |  |  |
|                          |                                                   |                 |                       |                    |              |          |                    |  |  |
|                          |                                                   |                 |                       |                    |              |          |                    |  |  |
|                          |                                                   |                 |                       |                    |              |          |                    |  |  |
|                          |                                                   |                 |                       |                    |              |          |                    |  |  |
|                          |                                                   |                 |                       |                    |              |          |                    |  |  |
|                          |                                                   |                 |                       |                    |              |          |                    |  |  |
|                          |                                                   |                 |                       |                    |              |          |                    |  |  |
|                          |                                                   |                 |                       |                    |              |          |                    |  |  |
| Port-S                   | <br>Port_Sicherheit ühernrüfen                    |                 |                       |                    |              |          |                    |  |  |

#### Port-Sichemeit überprüfen

Schritt 1

Navigieren Sie zu Sicherheit > Port Security.

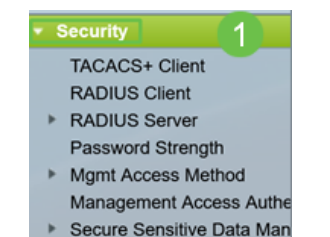

#### Schritt 2

Überprüfen Sie auf der Seite *Port Security* (*Portsicherheit*), ob Ports vorhanden sind, die nicht *klassische Sperrung* sind. Die klassische Sperre ist die Standardeinstellung für jeden Port. Jeder Port, der sich nicht an der *klassischen Sperre* befindet, hat eine Beschränkung für die Anzahl der Geräte an diesem Port, was zu Unterbrechungen der Verbindungen führen kann. Wenn Sie die Einstellung nicht konfiguriert haben, können Sie die Schritte zum Deaktivieren von Smartports ausführen, um dieses Problem zu beheben.

| Po      | Port Security                                              |                             |               |                      |                   |              |          |                 |                                   |  |  |
|---------|------------------------------------------------------------|-----------------------------|---------------|----------------------|-------------------|--------------|----------|-----------------|-----------------------------------|--|--|
| Po      | rt Security Ta                                             | able                        |               |                      |                   |              |          |                 | Showing 1-28 of 28 All 🗸 per page |  |  |
| Filt    | er: Interface                                              | Type equals                 | s to 🛛 Port 🗸 | Go                   |                   |              |          |                 |                                   |  |  |
|         | Entry No. Interface Interface Learning Max No. of          |                             |               |                      |                   | Action       | Trap     | Trap            |                                   |  |  |
|         |                                                            |                             | Status        | Mode                 | Addresses Allowed | on Violation |          | Frequency (sec) |                                   |  |  |
| $\circ$ | 1                                                          | GE1                         | Unlocked      | Classic Lock         | 1                 |              | Disabled |                 |                                   |  |  |
| 0       | 2                                                          | GE2                         | Unlocked      | Classic Lock         | 1                 |              | Disabled |                 |                                   |  |  |
| 0       | 3                                                          | GE3                         | Unlocked      | Classic Lock         | 1                 |              | Disabled |                 |                                   |  |  |
| 0       | 4 GE4 Unlocked Classic Lock<br>5 GE5 Unlocked Classic Lock |                             |               | 1                    |                   | Disabled     |          |                 |                                   |  |  |
| 0       |                                                            |                             |               | 1                    |                   | Disabled     |          |                 |                                   |  |  |
|         | 6                                                          | 6 GE6 Unlocked Classic Lock |               | 1                    |                   | Disabled     |          |                 |                                   |  |  |
| 0       | 7                                                          | 7 GE7 Unlocked Classic Lock |               | 1                    |                   | Disabled     |          |                 |                                   |  |  |
| 0       | 8                                                          | GE8                         | Unlocked      | Limited Dynamic Lock | 10                |              | Disabled |                 |                                   |  |  |
| 0       | 9                                                          | GE9                         | Unlocked      | Classic Lock         | 1                 |              | Disabled |                 |                                   |  |  |
|         | 10                                                         | GE10                        | Unlocked      | Classic Lock         | 1                 |              | Disabled |                 |                                   |  |  |
| 0       | 11                                                         | GE11                        | Unlocked      | Classic Lock         | 1                 |              | Disabled |                 |                                   |  |  |
| 0       | 12                                                         | GE12                        | Unlocked      | Classic Lock         | 1                 |              | Disabled |                 |                                   |  |  |
| 0       | 13 GE13 Unlocked Limited Dynamic Lock                      |                             | 10            |                      | Disabled          |              |          |                 |                                   |  |  |
| 0       | 14                                                         | GE14                        | Unlocked      | Classic Lock         | 1                 |              | Disabled |                 |                                   |  |  |
| 0       | 15                                                         | GE15                        | Unlocked      | Classic Lock         | 1                 |              | Disabled |                 |                                   |  |  |
| 0       | 16                                                         | GE16                        | Unlocked      | Limited Dynamic Lock | 10                |              | Disabled |                 |                                   |  |  |

#### Schritt 3

Navigieren Sie zurück zu *Port Security*, und überprüfen Sie, ob alle Ports wieder *klassisch gesperrt* sind, und überprüfen Sie die Verbindung mit Geräten im Netzwerk.

Wenn bei Ihnen Verbindungs- oder Internetprobleme aufgetreten sind, überprüfen Sie, ob die Verbindung wiederhergestellt wurde. Wenn dadurch Ihre Port-Probleme nicht behoben werden, können Sie die Smartport-Funktion deaktivieren, wie im nächsten Abschnitt dieses Artikels beschrieben.

| Por | Port Security |             |                                   |                  |                                 |                        |          |                         |  |  |
|-----|---------------|-------------|-----------------------------------|------------------|---------------------------------|------------------------|----------|-------------------------|--|--|
| Po  | rt Security T | ible        | Showing 1-28 of 28 All 🗹 per page |                  |                                 |                        |          |                         |  |  |
| Fit | er: Interface | Type equal: |                                   |                  |                                 |                        |          |                         |  |  |
|     | Entry No.     | Interface   | Interface<br>Status               | Learning<br>Mode | Max No. of<br>Addresses Allowed | Action<br>on Violation | Trap     | Trap<br>Frequency (sec) |  |  |
| 0   | 1             | GE1         | Unlocked                          | Classic Lock     | 1                               |                        | Disabled |                         |  |  |
| 0   | 2             | GE2         | Unlocked                          | Classic Lock     | 1                               |                        | Disabled |                         |  |  |
| 0   | 3             | GE3         | Unlocked                          | Classic Lock     | 1                               |                        | Disabled |                         |  |  |
| 0   | 4             | GE4         | Unlocked                          | Classic Lock     | 1                               |                        | Disabled |                         |  |  |
| 0   | 5             | GE5         | Unlocked                          | Classic Lock     | 1                               |                        | Disabled |                         |  |  |
| 0   | 6             | GE6         | Unlocked                          | Classic Lock     | 1                               |                        | Disabled |                         |  |  |
| 0   | 7             | GE7         | Unlocked                          | Classic Lock     | 1                               |                        | Disabled |                         |  |  |
| 0   | 8             | GE8         | Unlocked                          | Classic Lock     | 1                               |                        | Disabled |                         |  |  |
| 0   | 9             | GE9         | Unlocked                          | Classic Lock     | 1                               |                        | Disabled |                         |  |  |
| 0   | 10            | GE10        | Unlocked                          | Classic Lock     | 1                               |                        | Disabled |                         |  |  |
| 0   | 11            | GE11        | Unlocked                          | Classic Lock     | 1                               |                        | Disabled |                         |  |  |
| 0   | 12            | GE12        | Unlocked                          | Classic Lock     | 1                               |                        | Disabled |                         |  |  |
| 0   | 13            | GE13        | Unlocked                          | Classic Lock     | 1                               |                        | Disabled |                         |  |  |
| 0   | 14            | GE14        | Unlocked                          | Classic Lock     | 1                               |                        | Disabled |                         |  |  |

## Wie kann ich die Smartport-Funktion deaktivieren?

Schritt 1

#### Wählen Sie Smartport > Eigenschaften aus.

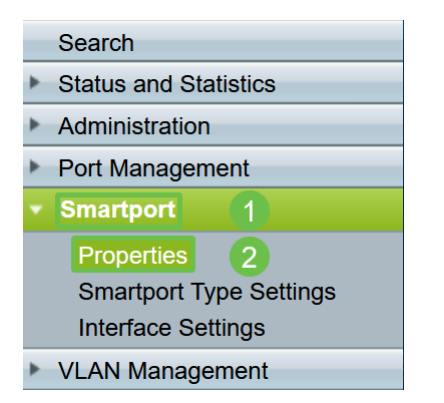

#### Schritt 2

Wählen Sie *Disable (Deaktivieren)* neben *Administrative Auto Smartport*, um die Smartport-Funktion global auf dem Switch zu deaktivieren. Klicken Sie auf die Schaltfläche **Übernehmen**.

Dies deaktiviert den Smartport auf allen Schnittstellen, wirkt sich jedoch nicht auf manuelle VLAN-Konfigurationen aus.

| I | Properties                                                                                    |                                                                                                    |                             |          |  |  |  |  |  |
|---|-----------------------------------------------------------------------------------------------|----------------------------------------------------------------------------------------------------|-----------------------------|----------|--|--|--|--|--|
| 1 | Telephony OUI is currently disabled. Auto Smartport and Telephony OUI are mutually exclusive. |                                                                                                    |                             |          |  |  |  |  |  |
|   | Administrative Auto Smartport:                                                                | Disable     Enable     Enable by Auto Voice VLAN                                                                                              | Operational Auto Smartport: | Disabled |  |  |  |  |  |
|   | Auto Smartport Device Detection Method:                                                       | CDP                                                                                                    | Operational CDP Status:     | Enabled  |  |  |  |  |  |
|   |                                                                                               | LLDP                                                                                                    | Operational LLDP Status:    | Enabled  |  |  |  |  |  |
|   | Auto Smartport Device Detection:                                                              | <ul> <li>Host</li> <li>✓ IP Phone</li> <li>✓ IP Phone + Desktop</li> <li>✓ Switch</li> <li>Router</li> <li>✓ Wireless Access Point</li> </ul> |                             |          |  |  |  |  |  |
|   | Apply Cancel                                                                                  |                                                                                                    |                             |          |  |  |  |  |  |

#### Fazit:

Schön, Sie konnten Fehler beheben und die Smartport-Funktion deaktivieren!